## AYDEP'e giriş yapma

• AYDEP'e <u>https://aydep.sivas.edu.tr</u> linkine tıklayarak "ÜBYS Bilgileriyle Giriş Yap" düğmesine tıklayınız (Adım 1-2).

| □ 😂 aydep.sivas.edu.tr/system/login                   | 여 및 년 😻 🛛 🔳 💩 🖢              |
|-------------------------------------------------------|------------------------------|
| 0                                                     |                              |
|                                                       |                              |
|                                                       |                              |
|                                                       | Kullanım Kılavuzları         |
| əydep                                                 | → Öğretim Elemanı (Videolar) |
|                                                       | → Öğretim Elemanı (PDF)      |
|                                                       | A Čžensi (DDE)               |
| T.C. / Kullanıcı Adı: 🕢                               | 9 Ogrenci (PDP)              |
| Sifre:                                                |                              |
|                                                       |                              |
|                                                       |                              |
| Şifremi Unuttum UB'S Bilgileriyle Giriş Tap Giriş Tap |                              |
|                                                       |                              |
| 2                                                     |                              |
| 1                                                     |                              |

• ÜBYS kullanıcı adı ve şifrenizi giriniz ve "Giriş" düğmesine tıklayınız (Adım 3-4).

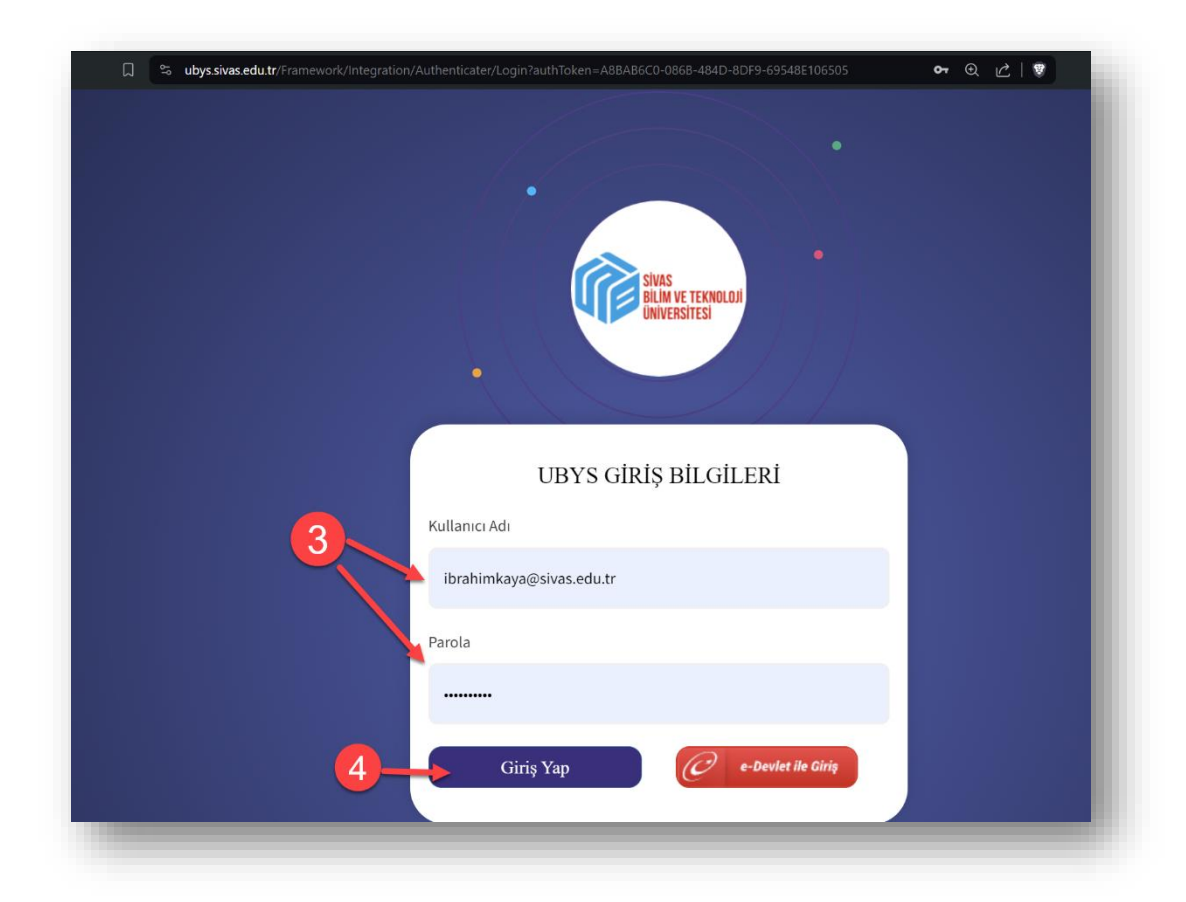

• Giriş yaptıktan sonra sistem sizi tekrar <u>https://aydep.sivas.edu.tr</u> sayfasına otomatik olarak yönlendirecektir.

| C Q sydep sives edutr/n/user-identity |                   | ® ∠'  🦁 | 🗉 🖻 🗅 📕 🧤 😑 <table-cell> 白 さ 三</table-cell> |
|---------------------------------------|-------------------|---------|---------------------------------------------|
| Aydep<br>Ibrahim Kaya                 |                   |         | 🕞 Çıkış                                     |
|                                       | Size Ait Yetkiler |         |                                             |
|                                       | Sistem Yöneticisi |         |                                             |
|                                       | Öğrenci 🔊         |         |                                             |
|                                       |                   |         |                                             |
|                                       |                   |         |                                             |
|                                       |                   |         |                                             |
|                                       |                   |         |                                             |

## **Bilgilendirmeler:**

- İlk girişte sistem sizden bilgi güncellemenizi isteyecektir. Telefon numaranızı girebilirsiniz. Profil resminizi ekleyebilirsiniz. Telefon numaranız sistemin herhangi bir yerinde görünmemekte ve öğrenciler tarafından görülememektedir.
- Ahi Evran Üniversitesi'nin paylaştığı sistemin genel kullanımıyla alakalı videolar ve dokümanlar bulunmaktadır ve sisteme giriş sayfasında (<u>https://aydep.sivas.edu.tr/system/login</u>) sağda "Kullanım Kılavuzları" kısmından bunlara ulaşılabilmektedir.
- AYDEP ile alakalı diğer yardım içeriklerine <u>https://uzem.sivas.edu.tr</u> sayfamızdan ulaşabilirsiniz.
- Eğer ÜBYS Şifrenizle alakalı problem yaşıyorsanız aşağıdaki videoyu izleyebilirsiniz: <u>ÜBYS'ye Giriş ve Şifremi Unuttum Özellikleri - SBTÜ UZEM</u> Yardım Videosu. Sorununuz devam ediyorsa Bilgi İşlem Daire Başkanlığı'na başvurabilirsiniz.